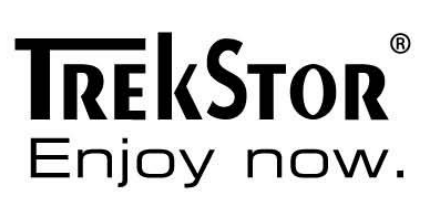

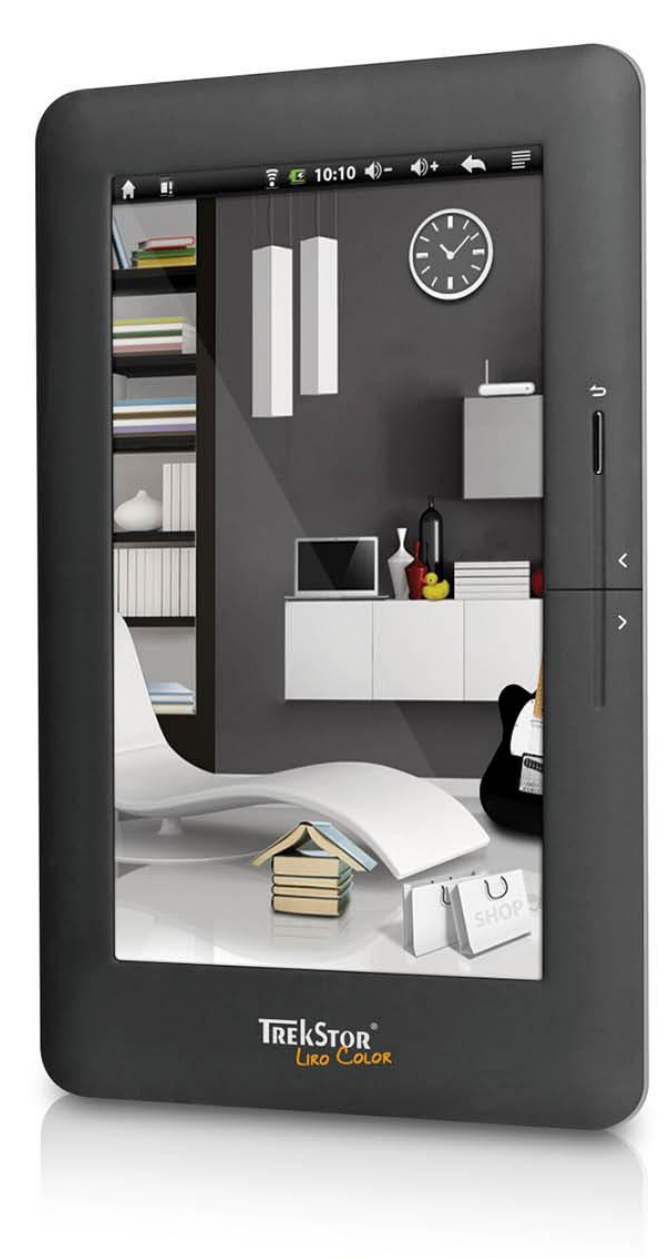

LIRO COLOR

EN

#### Content

| Package contents                                                 |
|------------------------------------------------------------------|
| Controls of the device                                           |
| Turning on and off4                                              |
| Home screen5                                                     |
| Charging the TrekStor Liro Color6                                |
| Connecting the TrekStor Liro Color to a computer7                |
| Exchanging data with the TrekStor Liro Color8                    |
| Importing DRM contents9                                          |
| Transferring DRM contents (copy-protected eBooks) via a computer |
| Logging off and disconnecting the TrekStor Liro Color11          |
| Operation of TrekStor Liro Color12                               |
| General operating instructions: Scrolling12                      |
| General operating instructions: On-screen keyboard12             |
| Reading eBooks12                                                 |
| Adjusting the display orientation15                              |
| Connecting to the internet (via Wi-Fi)15                         |
| Buy eBooks15                                                     |
| Play music16                                                     |
| Browser                                                          |
| Settings20                                                       |
| Explorer                                                         |
| Calendar24                                                       |
| FAQ25                                                            |
| Precautions and maintenance26                                    |
| CE Declaration of Conformity28                                   |
| Support information                                              |

#### Package contents

- TrekStor Liro color
- micro USB cable
- Quick guide
- Stereo headphones

#### Controls of the device

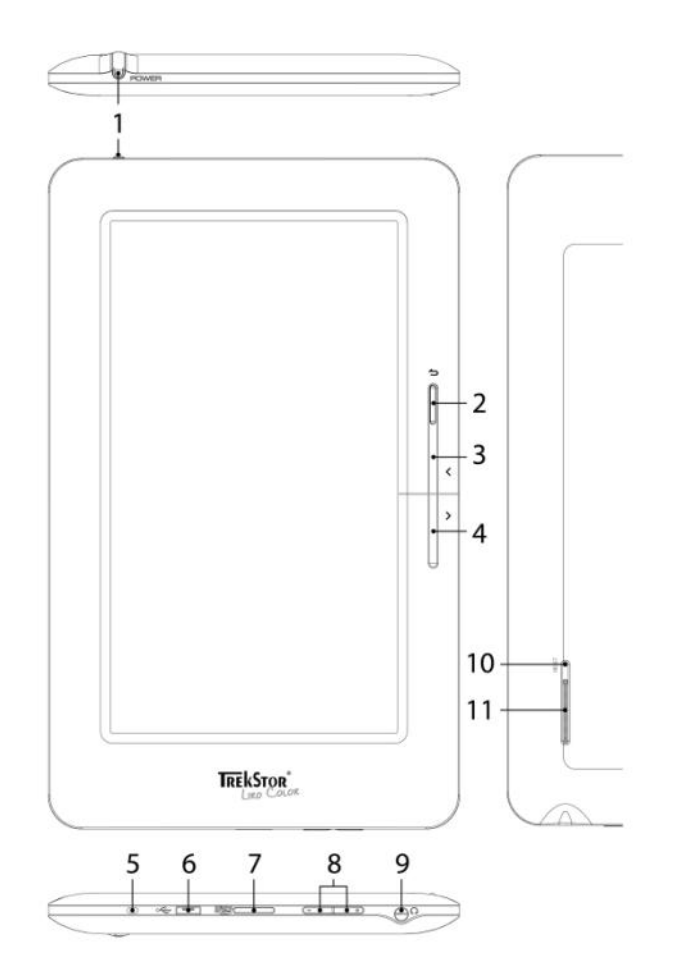

- 1. **Power** A longer push of that button (approx. 3 seconds) switches the device on. After switching the device on it may take some time, until the operating system is ready. To switch off, press the button again for approx. 3 seconds and the shut down menu opens. Here you have the choice to either switch the device off, to put it into the standby mode or to cancel the process again. A short press onto the button turns the display off resp. on again (e. g. when the device is in the standby mode).
- 2. Back Closes a menu or terminates the display of a file and returns to the file selection.
- **3. Previous page** Scrolls back one page in the reading mode, if the flip effect is activated.

- 4. Next page Scrolls forward one page in the reading mode, if the flip effect is activated.
- 5. Status LED A red light indicates that the device is just being loaded. The light appears blue, as soon as the battery is fully loaded.
- 6. micro-USB connection Is used for exchanging data with a computer and loading the integrated battery.
- 7. microSD / microSDHC card slot For inserting a microSD/microSDHC memory card.
- 8. Volume control To increase (+)/decrease (-) the volume.
- 9. 3.5 mm earphone jack
- **10. RESET** Pressing that button (preferably with an unfolded paperclip) performs a reset. This may be necessary in rare cases when the Liro Color no longer responds to other keystrokes.
- 11. Loud speaker

# Turning on and off

- If you want to switch on the Liro Color, hold the power button for aprrox. 3 seconds. To switch off, press the button again for approx. 3 seconds and the shut down menu opens. Here you have the choice to either switch the device off, to put it into the standby mode or to cancel the process again. A short press onto the power button turns the display off resp. on again (e. g. when the device is in the standby mode).
- After switching the device on it may take some time, until the operating system is ready.
- I After the first start up, you will have to calibrate the screen. For the purpose of recalibration, tap the laptop icon on the home screen or the options menu and choose via Settings → Touch Panel Calibration.

#### Home screen

After the Liro Color has been turned on and the system is ready, the home screen will appear. Whenever you want to return to the home screen, tap onto the symbol.

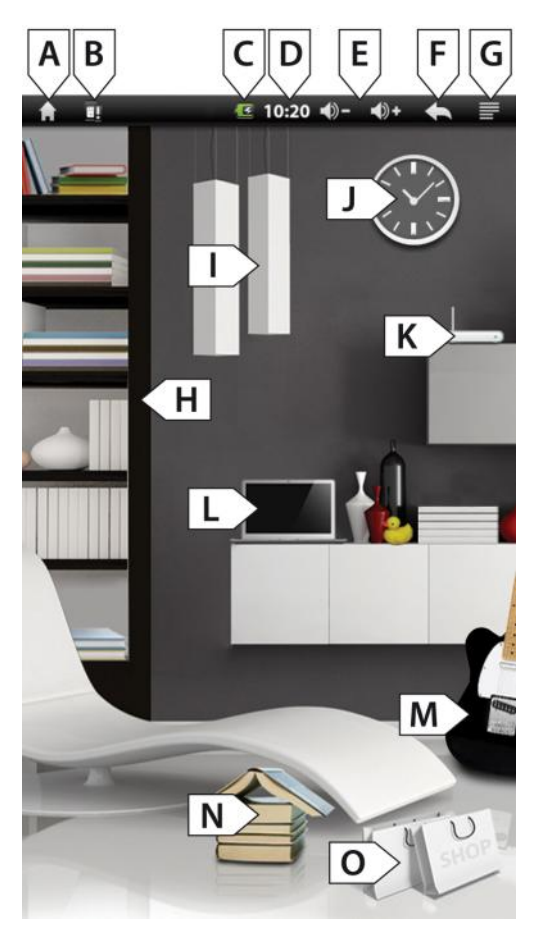

# Operating the home screen

Controls of the menu bar:

- A. House: Tap this icon, if you want to return to the home screen.
- B. Status information: Displays various events
   (e. g. whether a memory card was ejected from the device).
- C. Battery: To display the current state of the battery charge.
- D. Time
- E. Volume control (VOL -/VOL +)
- F. Back: Closes a menu or stops the display of a file and returns to the file selection.
- G. Options menu: Depending on in what mode the unit is (reading mode, music mode etc.), different settings are available under that point.

# Controls of the home screen:

- H. Bookshelf: Tap to the bookshelf to get to your stored eBooks.
- I. Lamp: To regulate the display brightness.
- J. Clock: To set the time and date.
- K. Router: To open the wireless settings and activate the wireless network connection.
- L. Laptop: Tap the symbol in case you would for example like to use the internet or would like to adjust further settings of the device.
- M. Guitar: Tap this icon to enter the music playback mode.
- N. Open book: Tap onto the book and the last read eBook opens.
- O. Bag: Via that symbol more eBooks can be acquired. Please consider that you have to register once at Adobe<sup>®</sup> Digital Editions (ADE).

#### 6 User manual

- **I** Tap on status information in the menu bar, hold it down and drag the whole bar down to see more current information.
- Your Liro Color has different modes and functions, which you can choose and control starting from the home screen via touch screen or partly via the buttons on the device.

## Charging the TrekStor Liro Color

- Please charge the device both before the initial use and when the battery is low.
- Please proceed as follows: Connect your Liro Color via the included USB cable to a computer or an appropriate USB adapter.
- Please turn the display of the Liro Color off (short press onto the power button), in order to shorten the charging progress.
- In this state it takes approx. 4 5 hours to fully charge the Liro Color.
- When connecting the Liro Color with the USB cable, the Liro Color switches automatically into the sleep mode after 60 seconds. A short press on the power button activates the device again.
- The battery status is displayed on the top of the display as follows:

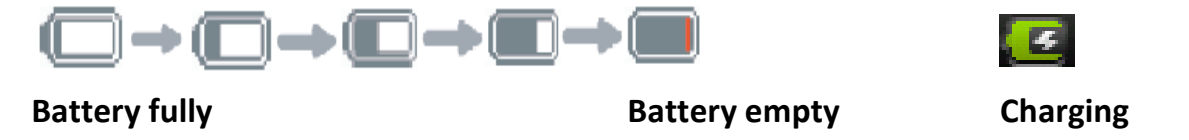

- **I** The maximum battery life is reached after about 10 charge cycles.
- When using an appropriate USB charger the Liro Color can be operated without any restrictions.

#### Connecting the TrekStor Liro Color to a computer

Use the included micro-USB cable to connect your Liro Color to a USB port of your computer.

The microSD/microSDHC card reader of the Liro Color is recognized as a second Device with Removable Storage or Drive. You can access Device with Removable Storage only if a memory card (max. storage capacity 32 GB) is inserted in the card slot.

## Windows<sup>®</sup> 7/Vista<sup>™</sup>/XP

• Your operating system automatically detects the Liro Color and adds a **Device with Removable Storage** to **My Computer/Computer**.

# Mac<sup>®</sup> OS X from 10.4

• Your operating system automatically detects the Liro Color and adds a **Drive** to **Desktop**.

# Using a memory card

- Make sure that the card is aligned with the contacts facing down. Insert it into the card reader and press until the memory card snaps in.
- Please consider that the memory card and the device can be damaged if the memory card is inserted incorrectly.
- To remove the memory card, press it briefly, until a click is heard. Now you can remove the card from the device.
- If a memory card is inserted into the device or withdrawn, it may take a while until the unit has updated the content.
- Please avoid inserting or ejecting a memory card, while other processes are running, as this may cause a system hang.
- Remove the card also not, when content is just being played from the memory card. This stops the operation of the device and can cause that a restart is required.

# **Restrictions on NTFS file systems**

In case your memory card is NTFS formatted, stored eBooks are not recognized by Adobe<sup>®</sup> Digital Editions, if your device is connected to the PC. (Recommended file system: FAT32).

Direct copying of files from the internal memory to the memory card is not supported for NTFS formatted memory cards. This function is only possible with FAT32 formatted memory cards.

# Exchanging data with the TrekStor Liro Color

- If you want to transfer a copy protected eBook to your Liro Color, then you need to do this via Adobe<sup>®</sup> Digital Editions. You can find further information about Adobe<sup>®</sup> Digital Editions at <u>http://www.adobe.com/products/digitaleditions</u>. From this page, you can also download and install the program on your computer.
- When the Liro Color is restored to default settings, ALL DRM activations and stored data (including DRM books purchased) will be erased from the Liro Color. In this case you are required to authorize the device with your ADE ID again

#### Windows<sup>®</sup> 7/Vista<sup>™</sup>/XP

- Select the desired files (e. g. EPUB, PDF, MP3) with the mouse. Copy these files by clicking them with your right mouse button (**Copy**).
- Under **My Computer** or **Computer**, select the device with removable storage, **TrekStor**.
- Right-click the device and select **Paste** to start copying. After copying has completed, the data will be available on your Liro Color.

#### Mac<sup>®</sup> OS X from 10.4

• Select the desired files (e. g. EPUB, PDF, MP3) with the mouse. Drag and drop the files in the **Finder** to the drive symbol of your Liro Color.

#### Importing DRM contents

The Liro Color supports Adobe<sup>®</sup> DRM contents resp. Adobe<sup>®</sup> DRM protected eBooks. To transfer copy-protected eBooks (ePUB/PDF with DRM contents) Adobe<sup>®</sup> Digital Editions is required.

Adobe<sup>®</sup> Digital Editions is preinstalled on your Liro Color. If you want to purchase eBooks via the Liro Color in the internet (via W-Fi), please note that once you have to register once to Adobe<sup>®</sup> Digital Editions, in order to read DRM-protected eBooks on the Liro Color.

You also have the option to buy eBooks via your computer in the internet. In order to transfer them to your Liro Color, please note the following chapter.

#### Transferring DRM contents (copy-protected eBooks) via a computer

#### Intsalling Adobe<sup>®</sup> Digital Editions (ADE)

- Connect your computer with the internet and load the installation files from <a href="http://www.adobe.com/de/products/digitaleditions">http://www.adobe.com/de/products/digitaleditions</a>.
- First time user, will need to get a free Adobe<sup>®</sup> ID from the Adobe<sup>®</sup> website. For that, click onto Get an Adobe<sup>®</sup> ID online (outlined in red on the right picture) as illustrated:

| ADOBE <sup>®</sup> DIGITAL EDITIONS                                                                                                    |                                                                                                    |
|----------------------------------------------------------------------------------------------------|----------------------------------------------------------------------------------------------------|
| Setup Assistant Thank you for installing Adobe Digital Editions, the most flexible way to read and manage eBooks and other digital publications. This Setup Assistant will guide you through the one-time step of activating Digital Editions, which enables you to download and read DRM (digital rights management) protected items from online retailers and libraries. To get started, click Continue. Cancel | <ul> <li>Digital Editions makes it easy to transfer protected eBooks between multiple computers and mobile devices. To enable these features, you need to authorize each of your machines with your. Adobe D. More Info</li> <li>If you don't have an Adobe ID, it's free and easy to get an Adobe ID online</li> <li>Authorize Computer (Recommended)</li> <li>Mito poin enables you to read protected items that you download with Digital Editions on point you over need to re-install your operating system.</li> <li>Please entar your Adobe ID and Password below, then click Activate.</li> <li>Adobe ID (email address)</li> <li>Id youforget your possing of thems that you approximate the protected items that your personance?</li> <li>Dont Authorize Computer</li> <li>With this option, protected items that you already have or download later will be "tied" to this peritorely will not be readable on other computers on devices, and can't be restored from backup if the operating system is re-installed.</li> </ul> |

• Enter your email address and complete the online form as instructed.

#### Authorizing computer and the TrekStor Liro Color

- Upon registration, return to the ADE window. Enter your username and password to activate your Adobe<sup>®</sup> account.
- After activation, connect the Liro Color to the computer. ADE will detect the Liro Color and you are prompted to authorize the device.

• After authorization, you will be able to find the Liro Color recognized in ADE as shown below. Contents inside the Liro Color will be displayed on the right window.

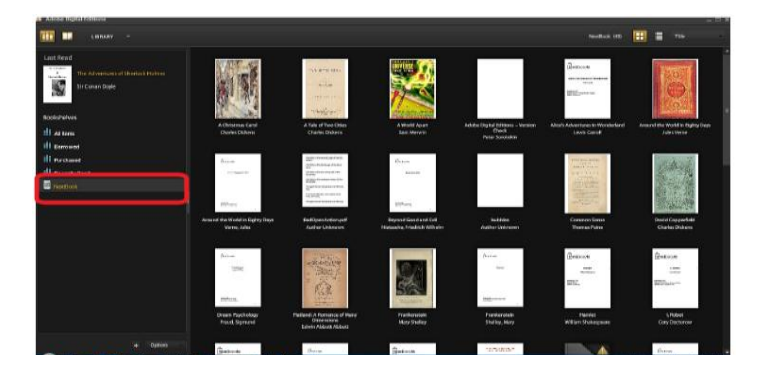

- You can now start downloading or buying eBooks from online eBook stores supporting Adobe<sup>®</sup> DRM.
- Purchased or downloaded eBooks will be stored in My Digital Editions in My Documents.

#### Transferring DRM eBooks to the TrekStor Liro Color

- Inside the ADE menu, click on **All Items** on the left hand column.
- Items in **My Digital Editions** will be listed in the right window.
- Select the desired item(s) to be transferred; press Shift + Left click to select multiple files.
- Drag and drop the selected item(s) into the device's drive located on the last row of the left side column as illustrated below:

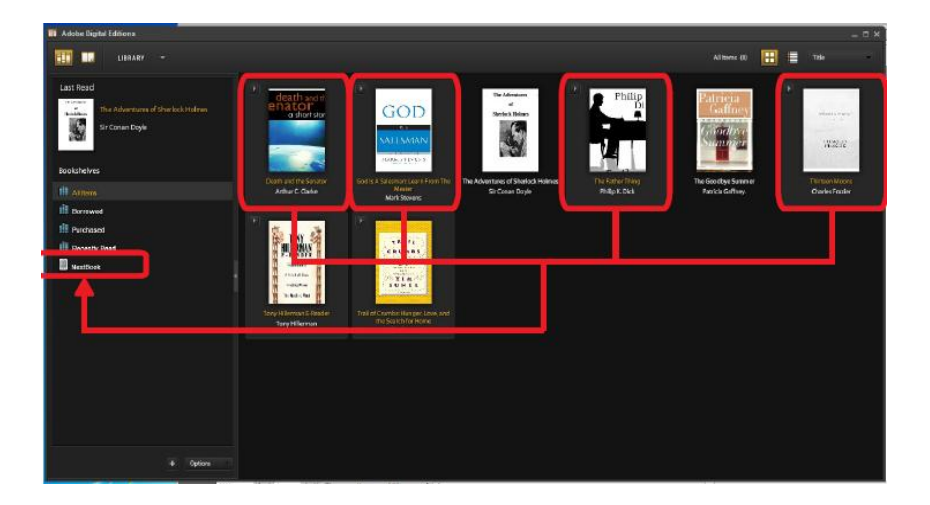

#### Notes on the use of ADE

Each ADE ID supports only 6 devices; this includes the master device (TrekStor Liro Color) and the slave device (microSD card).

**ATTENTION:** When the Liro Color is restored to default settings, ALL DRM activations and stored data (including DRM eBooks purchased) will be erased from the device. You are required to authorize the device with your ADE ID again.

When the number of authorized device has exceeded the allowable amount, the following error message will be displayed:

| ADOBE® DIGITAL EDITIONS                                                                                                    |
|----------------------------------------------------------------------------------------------------|
| Activate Digital Editions<br>Error<br>E_ACT_TO0_MANY_ACTIVATIONS http://adeactivate.adobe.com/adept/Activate 4618:618:6618<br>um:uuid:b3775afd-3ee1-482b-93f1-347ac1d41490 |
|                                                                                                    |
|                                                                                                    |
| Cancel Try Again                                                                                                    |

To request an extension and a reset of your ADE ID, go to

<u>http://www.adobe.com/support/digitaleditions/</u>  $\rightarrow$  Submit a web case. You are required to type in your ADE ID info.

#### Logging off and disconnecting the TrekStor Liro Color

- Please follow the recommended logout procedure to prevent damage to the device or data loss!
- To log off and separate the Liro Color from a computer, please press the USB symbol on the menu bar and pull the menu down.
- Tap afterwards on **Disable USB storage** and you can disconnect the device from your computer.

#### **Operation of TrekStor Liro Color**

Your Liro Color has different modes and features, which you can choose and control via the touch screen starting from the home screen or partly by using the buttons on the device.

## General operating instructions: Scrolling

- Drag your finger from top down resp. left to right (or vice versa) over lists, websites etc., to be able to browse through them.
- Tap the screen to stop it immediately at a certain point.

#### General operating instructions: On-screen keyboard

Use the onscreen keyboard to enter text (e. g. into a search field). Proceed as follows:

- Tap a text field to display the keyboard. The following symbols are used as described here:
- For entering capital letters
- Reset button
- <sup>7123</sup> Numbers/symbols/punctuation button
- I Press longer onto the text field, if you like to edit the entered text as a whole.

#### Reading eBooks

#### **Open an eBook**

- To get to the summary display of all available eBooks, please press, starting from the home screen, on the bookshelf, which is located on the left. Alternatively, you can also drag your finger from the left to the right across the screen.
- A list of all eBooks will appear. Tap once with your finger on the book, which you would like to open.
- The supported eBook formats are: EPUB, PDF, support for Adobe® DRM, TXT, PDB, RTF and FB2.

# Sorting eBooks

You have the possibility to sort your stored books by tapping the icons above the overview of all eBooks, according to different categories:

- Alphabetical order
- Sort by author
- Sort by date
- Sort by file format
- Sort by favorites

Of course you can also search in your library for eBooks, by clicking onto the search symbol ( $\mathbf{Q}$ ) and type in the name of the desired book and select the search icon.

To view your eBooks either in list or grid view, press the corresponding buttons on the right side above the sorting categories.

# Scrolling forward/back

- To scroll forward/back the single pages, press the next / back button. Alternatively you can also drag your finger from the left to the right (and vice versa) across the screen.
- If you wish no flip effect, deactivate it in the options menu under **Settings**  $\rightarrow$  **Flip** effect. Afterwards you have the possibility to choose between different flip modes.

# Using the options menu

To use the options menu, tap while reading onto 🗐 and the menu with the following options opens.

| have this ard goa  | I to accomplish   | by nd of the  |
|--------------------|-------------------|---------------|
| Vear but Font Size |                   | Go To         |
| cunno EL aranted   | to stay in that a | head eve      |
| Bookmarks          | BookInfo          | Auto Flip 205 |

# Adjusting font size

- Open an eBook and tap the options menu in the top right corner of the menu bar.
- Choose from the menu at the bottom of the screen the option **Font Size** and the different font size options open. You have now the opportunity to choose between different font sizes.
- The page numbers will change in case the font size is set differently. If the font size is e. g. enlarged, the page number increases.

# Go to a page

Tap onto Go To and a field opens. Enter here the desired page number and press
 OK. The device will automatically jump to the page number you have entered.
 Alternatively you can also drag your finger over the slide, to get to the desired page.

## Using bookmarks

Use the **bookmark** function, to display bookmarks, add or delete them. Please proceed as follows:

- To view bookmarks, tap the bookmark icon and all set bookmarks of the currently opened book are displayed. Tap onto desired page, to continue reading from there.
- To set a bookmark, tap **Bookmarks** → **Set bookmarks** and the current page will be saved inside the bookmark list of the current eBook. The Liro Color returns afterwards automatically to the saved page.
- To delete a bookmark, press and hold (approx. 2 seconds) the appropriate bookmark. A window, through which you can delete the bookmark (or all bookmarks of the current eBook) by tapping on it, opens.

# Settings

• Under that point you can e. g. switch on/off the automatic turning. Furthermore you can adjust the flip effects/flip modes.

# Adjusting the display orientation

Through the built-in orientation sensor, you can rotate the screen around 360 degrees in any direction and therefore choose whether you want to read in either portrait or landscape mode or on which side you want to have the controls. For that rotate the eBook player always one quarter turn and wait until the display has stopped.

Adjusting the screen orientation does not work in the main menu, but only, if an eBook, image file etc. is opened. Also note that some key functions are dependent on the particular orientation. If you hold for example the controls on the left (especially for left handlers), i. a. the buttons for turning a page work vice versa as described on page 3.

# Connecting to the internet (via Wi-Fi)

- On the home screen tap the router symbol or choose **Wireless & networks** via **Settings** in the options menu.
- If you would like to connect with a (new) network, please tap onto **Wi-Fi** so that the small hook on the right side appears green.
- Activate as well the **Network Notification** and a list with all available wireless networks appears under **Wi-Fi Networks**.
- After you have selected the desired network, please enter in case of an encrypted connection the password and tap onto **Connect**. The device should now be connected to the internet.
- If the device has once been connected to a Wi-Fi network, it automatically dials into this as soon as it is in reach and the Wi-Fi function is enabled on the device.

#### Buy eBooks

- **I** To use this function, a wireless connection to the internet has to be established as described previously.
- Tap onto the bag symbol at the home screen and a website for buying eBooks appears. Please note that you have to register once at Adobe<sup>®</sup> Digital Editions, in order to read DRM protected eBooks on your Liro Color.
- Follow the purchase/data transfer instructions as described on the website.
- Once these are completed, the purchased eBook will be available, as usual, inside your stored book collection on your device.
- Please note, that the TrekStor support is only responsible for technical questions respective for questions concerning the function of the device. Questions concerning the purchase of eBooks via an eBook shop, please contact the operator of the current site.

# Play music

In order to get to the music mode, please tap, beginning from the home screen, onto the guitar symbol, which is located on the right side of the picture. Alternatively, you can also drag your finger from the right to the left across the screen.

#### Progess bar

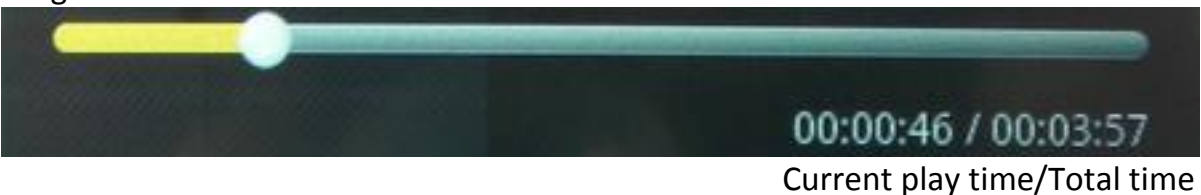

The symbols of the top row have the following meanings:

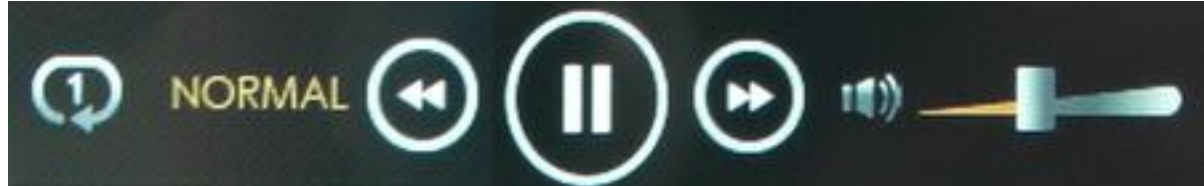

- Playback mode
- Equalizer
- Previous title
- Play/Pause
- Next title
- Volume

The symbols of the bottom row have the following meanings:

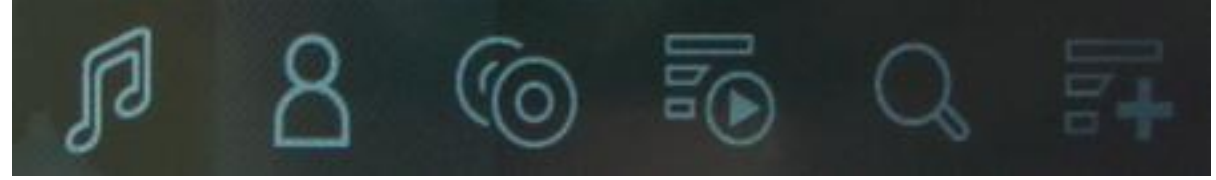

- Sort by title/file name
- Sort by artist
- Sort by album
- Sort by genre
- Search for title/album
- Add a playlist

# Play a song

- Scroll top down (and vice versa) to look through your stored songs.
- Tap onto the desired song and afterwards the play button ( $\square$ ), in order to play it.
- To leave the playback mode, tap first the pause symbol (Ш) and subsequently the home screen symbol (□) or the back button on the menu bar or directly on the device.

# Important control elements for the song playback

- To pause/play a song, tap the symbols III/I.
- To play the previous/next title, tap the symbols <a>[10]</a>/[10]</a>
- To rewind/fast forward, simply drag the point of the progress bar a bit further or back.
- To adjust the volume, tap the symbols 4 on the menu bar or use the volume control keys on the bottom of the device.
- Tap onto the equalizer variants NORMAL, ROCK, POP, CLASSIC, HEAVY BASS and JAZZ, in order to adjust the sound to your individual preferences.
- To change the playback mode, tap the playback mode symbol. You can choose between the following playback modes: Repeat all, Repeat song, Shuffle.
- To add the song, which is currently played, to the playlist, tap the 🗟 symbol.

# Create a playlist

- Tap on 🛃 inside your music library, to display the playlist area.
- Tap afterwards onto **New Playlist**, in order to add a new playlist.

# Add songs to a playlist

- When a song is currently played and shall be added to a playlist, please tap onto the playlist symbol and afterwards onto the symbol **Add** on the right side of the trash symbol.
- As a confirmation you receive the message **The title has been added to your playlist**.
- To simultaneously add multiple titles to a playlist, put a tick in the box to the left of the title and tap again **Add**.

# Delete a playlist

Tap the trash symbol (), which is located on the right of each playlist and tap onto it. The chosen playlist is then deleted.

I A Playlist, which is currently played, cannot be deleted.

#### Browser

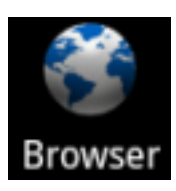

Tap the laptop symbol on the home screen or the options menu and choose **Browser**.

# Surf the internet

- **I** First make sure that you have connected the device via Wi-Fi to the internet.
- Then tap the address bar at the top of the screen and the on-screen keyboard opens.
- Enter then on the keyboard the desired address and tap **Go** to open the page.
- Drag, after the page has opened, the finger across the screen in order to view a page.
- To enlarge/minimize a page, tap either twice shortly with the finger on the display or tap onto the symbols and and and any which appear at the right bottom of the display as soon as you drag the finger across the display.
- To exit a page, please tap onto 🖾 or press the return button on the device.
- **I** Turn the Liro Color into a horizontal position, when you prefer to use the screen while surfing horizontally.

# Using the options menu

To use the options menu, tap while surfing onto  $\blacksquare$  and the menu with the following options opens.

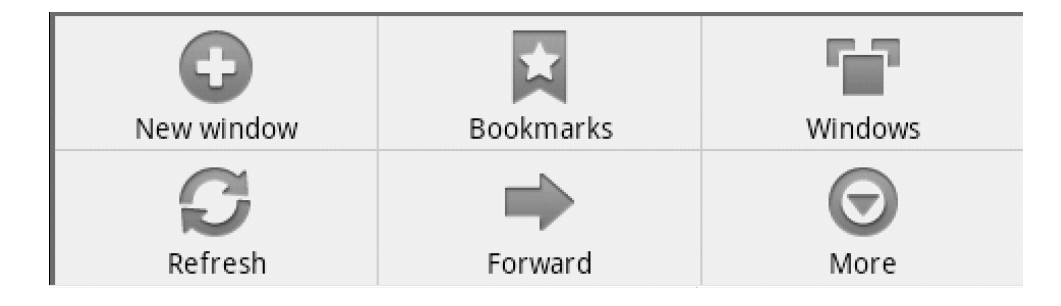

#### New window

• To open a new window on the start page.

#### Bookmarks

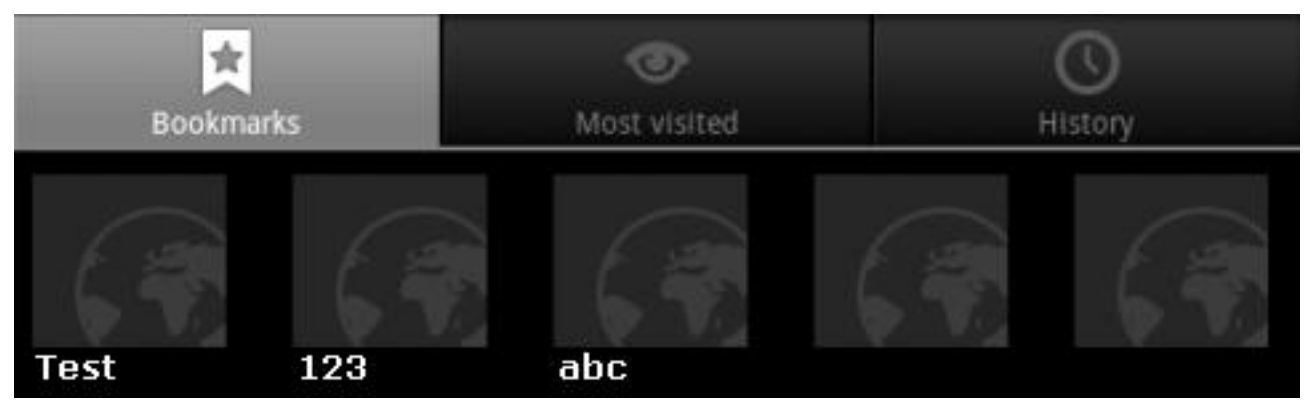

- Tap on the bookmark icon to get an overview of all set bookmarks.
- Select **Add**, if you want to add the currently open page to the bookmarks. Alternatively, you can also tap onto the star symbol on the top right of the address bar and the current page will be as well added to the bookmarks.
- **Most visited:** Select this option, if you want to get an overview of the most visited websites.
- History: Under this menu point you will see the most recently visited web pages. To delete that history, tap and afterwards Delete History on the bottom of the display.

#### Windows

• Tap this icon to see all currently open web pages. Select a link, to access the website in the browser.

#### Refresh

• Choose this option, when you would like to refresh the currently open page.

#### Forward

• Tap forward, to get to the next page.

#### More

• Under this menu point, you have other options, including Add Bookmarks, Find on Page, Select Text, Page Info, Downloads and Settings.

# Settings

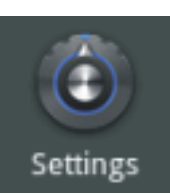

Tap the laptop symbol on the home screen or the options menu and choose **Settings**. A window with the following options opens:

| ★ 3:12 PM ↓ → ★ ≡<br>Settings |
|-------------------------------|
| Wireless & networks           |
| 📣 Sound & display             |
| Applications                  |
| IIII Privacy                  |
| TF card & device storage      |
| 🔺 Language & keyboard         |
| O Date & time                 |
| O Touch panel calibration     |
| 😟 Update Media Library        |
| Erase activation record       |
| About device                  |
|                               |

#### Wireless & networks

To manage your wireless networks. For further information, please read the chapter **Connecting to the internet via Wi-Fi.** 

# Sound & display

To adjust the sound and display properties.

- Sound settings: Media volume, Notification sound, acoustic choice, microSD card notifications.
- Display settings: Orientation, Animation, Brightness, screen timeout.

# Applications

To manage all applications, which were installed on the device.

#### Privacy

Gives you the possibility, to switch on/off the site activation, to save your settings or to restore the device to factory settings.

**ATTENTION:** When the Liro Color is restored to default settings, ALL DRM activations and stored data will be erased from the device.

#### SD card & device storage

Shows the memory status of the microSD card (if inserted) as well as the status of the internal memory. Furthermore you have here the possibility to format the memory card.

## Language & keyboard

Choose this option, to set the menu language and the text settings.

# Date & time

To edit the date and time settings.

#### **Touch panel calibration**

Use this feature, if you want to re-calibrate the screen. Tap as closely as possible with your fingers on the crosses that appear on the screen.

#### **Update media library**

To update your media library manually.

#### About device

Displays various information about the device (such as firmware version, model number, etc.).

# Explorer

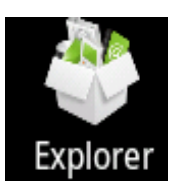

Inside the explorer all data, which are supported by the Liro Color, are displayed.

Tap the laptop symbol on the home screen or the options menu and choose **Explorer**.

- Choose between **SD card** or **Internal memory**.
- Scroll with your finger through the data and briefly touch on a file to display or play it.
- Press longer time onto a file and a small window (editor), through which you can copy, delete, move, paste or rename the chosen file, will open.

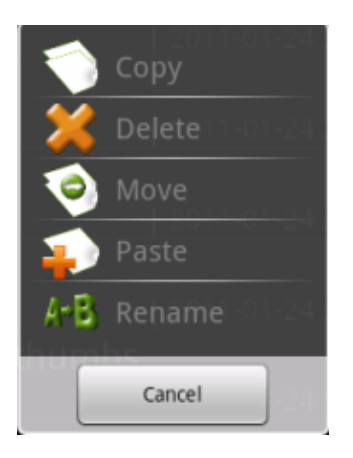

# **Toolbar elements**

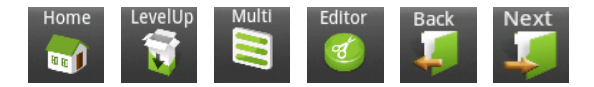

Home – Brings you back to the main screen of the explorer.

**Level up** – Takes you back to the previous directory.

Multi – To select multiple files.

Editor – To copy, delete, move, paste and rename files.

Back – Takes you back to last directory.

**Next** – Takes you to the directory before.

#### **Choose multiple files**

- Tap in the toolbar on **Multiple**.
- Select afterwards the desired files through a short press; the selected files then appear highlighted.
- To cancel a selection, tap once on the file.

# Copying/moving/paste files

- Press longer time on a file until the editor opens. Alternatively you can also tap onto **Editor** in the toolbar, after you have chosen one or more file(s) via **Multiple**.
- Now tap on **Copy** or **Move**.
- Choose the destination folder, into which you would like to move the copied file(s).
- Finally tap Editor  $\rightarrow$  Paste.
- For larger amounts, it may take some time before they are copied and moved to the destination folder
- You have the option to copy files from the microSD/microSDHC card into the internal memory and vice versa.
- Direct copying of files from the internal memory to the memory card is not supported for NTFS formatted memory cards. This function is only possible with FAT32 formatted memory cards.

# **Delete files**

- Press and hold the file you want to delete until the editor opens up and select **Delete**. Alternatively, you can also click on **Editor** inside the toolbar, after having selected one or more file(s) via **Multiple**.
- Tap now on **Delete**.
- A window, which asks you to confirm the deleting process, opens.
- Tap on **Delete** to confirm the process; tap **Cancel** to stop the process.

# **Rename files**

- Press and hold the file you want to rename until the editor opens and select **Rename**.
- Tap now onto the input field, in order to open the on-screen keyboard.
- Enter there the new name and confirm with **OK**.

# Calendar

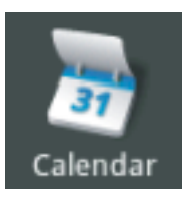

Tap onto the laptop symbol on the home screen or the options menu and choose **Calendar**, in order to open the current month. The current day is highlighted.

#### Submit an event

- Tap, after having opened the calendar, onto the date, for which you would like to fix a date.
- Then select a time and tap the appropriate box.
- A window, in which you can enter various event details (e. g. date name, place etc.), opens. Alternatively, you can also open these event details via the options menu → New event.
- Confirm your entries by clicking **Finish** at the bottom of the screen and the appointment is saved.
- **I** Drag your finger, while the calendar is opened, upwards on the screen to display the next month.

#### Use the options menu

To use the options menu, tap (while the calendar is open) on 🗐 and the menu opens.

Event details – Shows you all the registered events.

Day – Shows you the current day (with times).

Week – Shows the current week.

**New event** – To add a new appointment.

**Today** – Shows you the current day of the calendar.

#### Settings

Under this point you can adjust memory settings as well as settings for the calendar view.

# FAQ

# The device is not responding or cannot be turned on

- If the device is turned on and does not respond, please perform a reset. For that press (preferably with an unfolded paper clip) the reset button at the bottom of the device.
- If the device will not turn on, the battery may be exhausted. Please charge the Liro Color via USB on your computer (or via an USB adapter).

# Battery life seems too short

- The operating temperature is below 10° C. This is due to the characteristics of the battery and is not a malfunction.
- The battery was not used for prolonged period. Please recharge the battery of the Liro Color.
- The battery is not fully charged. Please load the Liro Color for at least 4 5 hours and consider that the maximum battery life is reached after about 10 charge cycles.
- The battery needs to be replaced. Please contact qualified personnel.

# An eBook cannot be read

- Copyrighted books can be read only by an authorized device. Make sure, for example, when using Adobe<sup>®</sup> Digital Editions, that your device is registered accordingly.
- If this is a DRM copy-protected eBook, purchased on the internet, please make sure that the eBook was fully transferred (downloaded) onto the Liro Color resp. check that the eBook was fully synchronized via the computer with Adobe<sup>®</sup> Digital Editions and with the Liro Color.
- Check, whether the deadline has expired for the eBook. Make sure that the book format is supported.

# The device cannot be operated during USB connection

- To use the Liro Color while charging, you can press the USB icon on the menu bar and drag it down.
- Tap now onto **Disable USB storage** and you can use the device as usual.
- To transfer data between the computer and the Liro Color, the USB connection has to be restored again.
- When using an appropriate USB charger all your eBooks will be displayed without any restrictions, so that the implementation of the above steps is not necessary.

# The touch screen does not react

 When the touch screen does not react well, please perform a calibration (Settings → Touch panel calibration)

## Precautions and maintenance

#### Battery

- Charge the battery only in temperatures that range from 0 to 35° C.
- Do not charge the Liro Color, if the battery is found damaged or leaking.

#### Operation

- Never expose the Liro Color to extremes of light, temperature, moisture or vibration.
- Never wrap the Liro Color in anything when it is being used or charged. This may cause an overheating.
- Never expose the device to moisture, condensation and liquids.
- Never place the device close to a source of heat, and protect it from direct sunlight.
- Make sure that the surroundings are as dust-free as possible when you use and store the device.

# Headphone

- Listening to music at high volumes for extended periods of time can cause hearing damage. To avoid damage to your hearing, keep the volume at a moderate level.
- Do not use headphones while driving, cycling or operating any motorized vehicles. It can also be potentially dangerous to play at a high volume while walking, especially at pedestrian crossings.

# **Cleaning and maintenance**

- If the Liro Color gets wet, turn it off immediately. Wait for the device to dry completely before turning it on again.
- Clean the screen with a soft cloth; be careful not to wipe it with anything abrasive. When carrying your Liro Color in a bag, keep it inside a suitable protecting case (not included in the delivery) to avoid scratches.
- If the device needs service, please consult an authorized dealer. Improper third-party intervention can lead to void the warranty claims.

# microSD/microSDHC memory cards

- If the device has no response, after having inserted a microSD/microSDHC card, please take out and insert it again.
- Do not remove microSD/microSDHC card resp. do not turn off the device during data writing or reading to prevent damages to data and to the Liro Color.
- Backup your files and data before formatting the microSD/microSDHC card. Please

format the microSD/microSDHC card in FAT/FAT32.

# **CE** Declaration of Conformity

| Enja                                | ekStor<br>oy now.                                                                                     |  |  |  |
|-------------------------------------|----------------------------------------------------------------------------------------------------|--|--|--|
| EC D                                | ECLARATION OF CONFORMITY                                                                              |  |  |  |
| As manufactu                        | rer and importer respectively:                                                                        |  |  |  |
|                                     | TrekStor GmbH                                                                                         |  |  |  |
|                                     | Kastanienallee 8 - 10                                                                                 |  |  |  |
|                                     | D-64653 Lorsch, Germany                                                                               |  |  |  |
| herewith declares that the products |                                                                                                    |  |  |  |
| Product:                            | Liro Color 1.0                                                                                        |  |  |  |
|                                     |                                                                                                    |  |  |  |
| Туре:                               | ekeader with Radio-LAN                                                                                |  |  |  |
| comply with the                     | e following directive(s):                                                                             |  |  |  |
| •99/5/EC                            | Radio Equipment and Telecommunications Terminal Equipment                                             |  |  |  |
| • 2004/108/EC                       | EMC Directive: Electromagnetic Compatibility                                                          |  |  |  |
| •2006/95/EC                         | Low Voltage Directive                                                                                 |  |  |  |
| The following n                     | forms were consulted to assess conformity:                                                            |  |  |  |
| - EN 300 328 V1                     | 7 1 (2006-10)                                                                                         |  |  |  |
| - EN 300 328 VI                     | Electromagnetic compatibility and Badio spectrum Matters (EBM): Data transmission equipment           |  |  |  |
|                                     | operating in the 2,4 GHz ISM band and using wide band modulation techniques                           |  |  |  |
| •EN 301 489-1 \                     | V1.8.1 (2008-04) EMC and ERM                                                                          |  |  |  |
|                                     | EMC standard for radio equipment and services; Part 1: Common technical requirements                  |  |  |  |
| •EN 301 489-17                      | 7 V1.3.2 (2008-04)                                                                                    |  |  |  |
|                                     | Electromagnetic compatibility and Radio spectrum Matters (ERM); ElectroMagnetic Compatibility (EMC)   |  |  |  |
|                                     | standard for radio equipment; Part 17: Specific conditions for 2,4 GHz wideband transmission systems. |  |  |  |
| •EN 60065:200                       | 2 + A1:2006 + Corrigendum:2006                                                                        |  |  |  |
|                                     | Audio, video and similar electronic apparatus – safety requirements                                   |  |  |  |
| The CE symbol                       | confirms that this product conforms with the above mentioned norms and regulations.                   |  |  |  |
| The manufactu                       | rer also declares the conformity of the product according to the following directives:                |  |  |  |
| • 2001/95/EC                        | General Product Safety                                                                                |  |  |  |
| -2002/95/EC                         | RoHS: Hazardous substances in electrical and electronic equipment                                     |  |  |  |
|                                     |                                                                                                    |  |  |  |
|                                     |                                                                                                    |  |  |  |
|                                     |                                                                                                    |  |  |  |
|                                     |                                                                                                    |  |  |  |
|                                     |                                                                                                    |  |  |  |
|                                     |                                                                                                    |  |  |  |
|                                     |                                                                                                    |  |  |  |
|                                     |                                                                                                    |  |  |  |
|                                     |                                                                                                    |  |  |  |
|                                     | Tamota                                                                                                |  |  |  |
|                                     | 1. KOVOSCHA                                                                                           |  |  |  |
| Lorsch,                             | 10.10.2011 Thorsten Koroscha, LPM                                                                     |  |  |  |
|                                     |                                                                                                    |  |  |  |
|                                     |                                                                                                    |  |  |  |

#### Support information

#### If you have any questions regarding your TrekStor product, please proceed as follows:

- Check the features as well as the functions of your device (apparent on the packaging), in order to use the correct settings.
- Read the manual carefully.
- Inform yourself on our website www.trekstor.de/en about the up-to-date information concerning your product (e. g. available most recent firmware releases).

# In the case you have further questions regarding your product, please note the following TrekStor support options:

# FAQ

The FAQ area of our website offers you a wide range of problem solving hints. Here you can obtain answers to the most frequently asked questions concerning our products.

#### E-Mail

Please fill in the support form on our website or send an E-Mail to **support.en@trekstor.de**. You can find mailing addresses for other countries when you click "SERVICE" at the menu bar on our website.

#### **Phone support**

Please find the number of the support hotline for your country on our website under "SERVICE" as well.

Please note, that the TrekStor support is only responsible for technical questions respective for questions concerning the function of the device. Questions concerning the purchase of eBooks via an eBook shop, please contact the operator of the current site.

The manufacturer retains the right to continually improve the product. These changes may be made without being directly described in these operating instructions. For this reason, the information provided in these operating instructions may not reflect the current state of the art.

The manufacturer only guarantees suitability for the product's intended purpose. In addition, the manufacturer is not responsible for damages or loss of data and subsequent consequences.

*Copyright© 2011 TrekStor GmbH. All rights reserved. Other cited product or company names may be trademarks or brand names of the respective owner.* 

BA-LC-EN-V1-30-120124